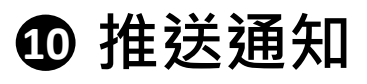

登記推送通知

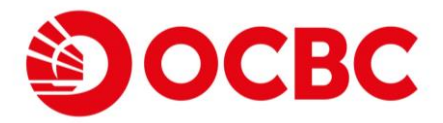

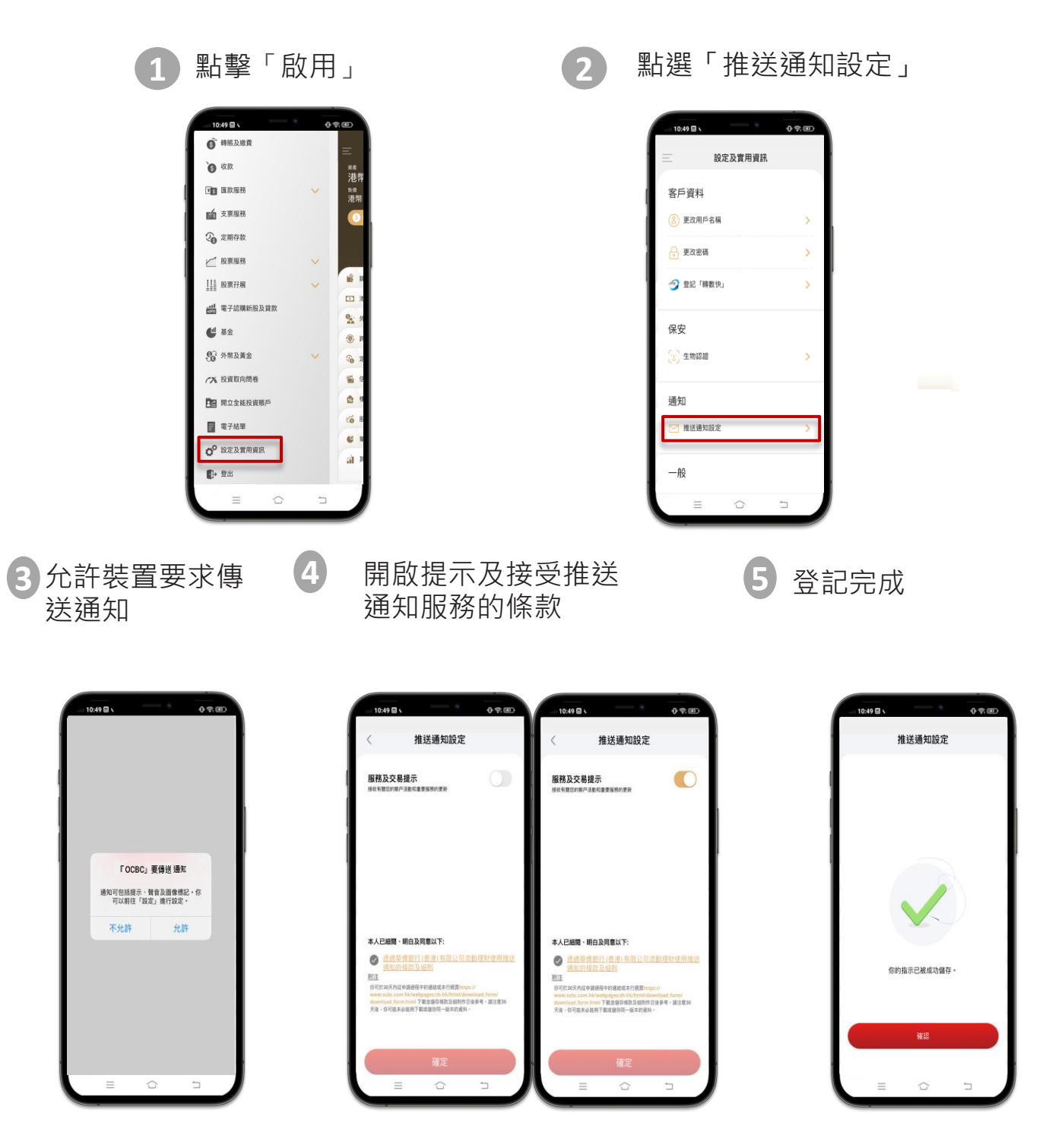

• 推送通知

登記推送通知

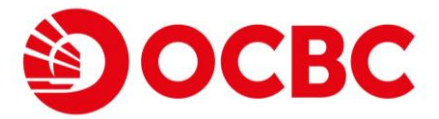

## 使用網上理財辦理交易後

## 推送通知會於電話上顯示

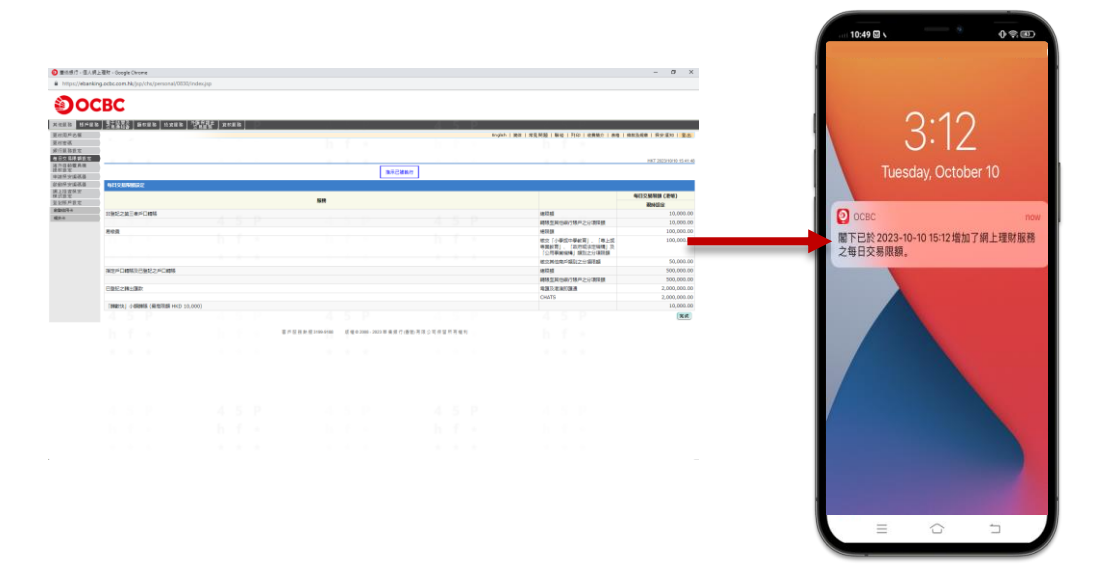

## 使用流動理財辦理交易後

## 推送通知會於電話上顯示

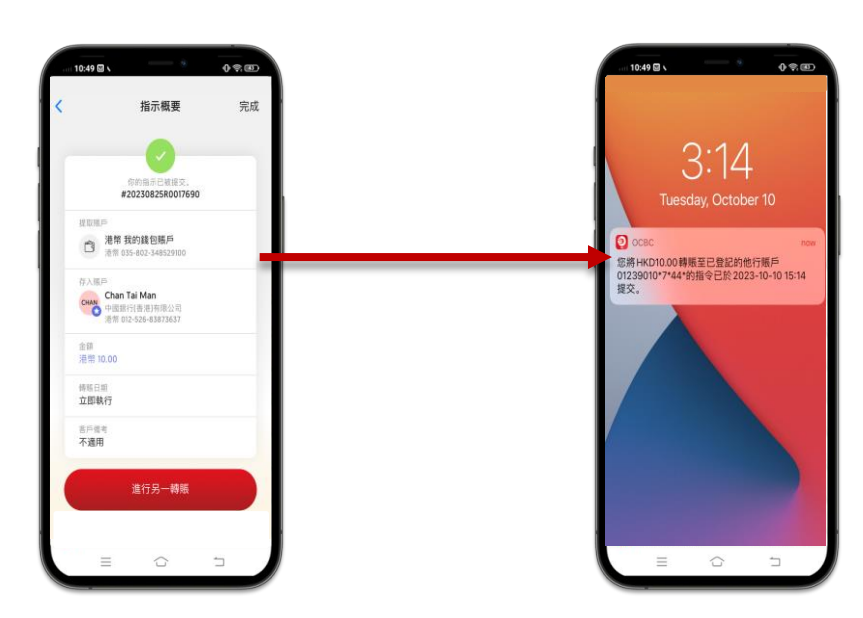

\*轉帳至其他銀行及帳戶設定的交易初期會以短信和推送通知一起發送,其他 交易的推送通知將會於稍後階段推出

• 推送通知

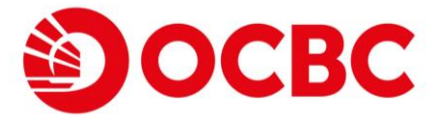

推送通知信箱

1a 點擊推送通知並登入

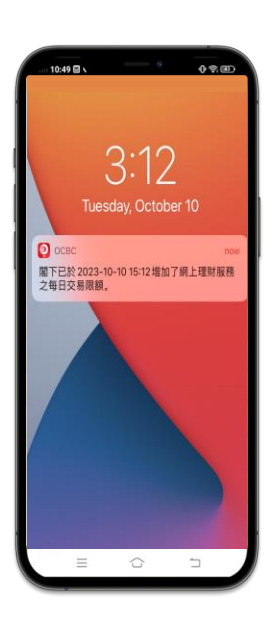

或

1b 於登入頁面點擊鈴鐺圖標 1c 並登入

於我的資產組合頁面 點擊信箱圖標

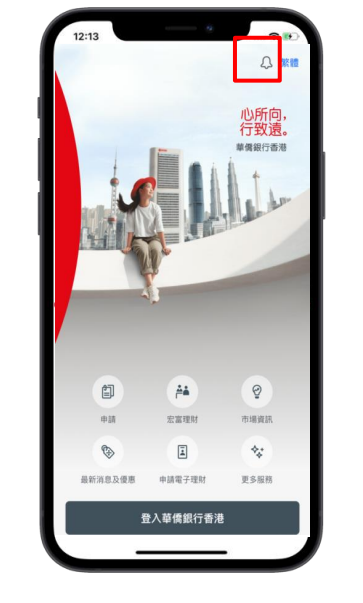

或

| 10:49 🖾 🔪        | · • • •                  |
|------------------|--------------------------|
|                  | 我的資產組合                   |
| 港幣 7,            | 488,153.78 <sub>6</sub>  |
| ◎<br>港幣 3,882,93 | 3.59 0 1                 |
| S 構版<br>全 議任     | ×                        |
| 3 港元存款           | 港幣 824,570.30            |
| <b>公</b> 外幣及黃金   | - 港幣 861,539.99 *        |
| ② 定期存款           | 港幣 200,352.31 *          |
| 🧉 信用卡            | 港幣 0.00                  |
| ☆ 樓宇按揭           | 港幣 3,882,933.59 *        |
| ₩ 股票             | 港幣 203,580.00 *          |
| <b>《</b> 單位信託基金  | <b>港幣 5,623,222.41</b> * |
| ▲ 其他投資           | 港幣 1,497,968.75・         |

2 跳至推送通知信箱

| 10:49 🖾 🛇                                    | - *                                             | 0\$.C |
|----------------------------------------------|-------------------------------------------------|-------|
| <                                            | 收件箱                                             |       |
| 服務及交易                                        | (1)                                             | ß     |
| HKT 2023/10/1<br>網上毎日交<br>閣下已於2023<br>服務之毎日卒 | 0 15:12:13<br>易限額更新提示<br>3-10-10 15:12增加<br>易限額 | 了網上理財 |
| mxm 219 DX                                   | NO PAKER a                                      |       |
|                                              |                                                 |       |
|                                              |                                                 |       |
|                                              |                                                 |       |
|                                              |                                                 |       |
|                                              | 4                                               |       |
|                                              |                                                 |       |
|                                              |                                                 |       |